Nutanix クラスターには、アラートが発生した際に電子メールで通知する機能が備わっています。 これ により、クラスターの問題や障害の発生をお客様がいち早く気がつき、適切なアクションを開始すること が可能になります。

以下にアラートメールの設定方法をご説明します。 アラートメールの送信は Nutanix Default Tunnel と SMTP の二つの方式があります。

#### Nutanix Default Tunnel

デフォルトで使われる送信方式です。お客様環境のクラスターと Nutanix サポートセンター側のサーバ ーとの通信を SSH トンネリングによって確立し、Nutanix 内部の SMTP サーバーを使用してメールを 発行します。Nutanix Default Tunnel を使ってアラートメールを送信するには、クラスター内のすべて の CVM から下記 Nutanix 側のサーバーへの通信を許可する必要があります。(<u>Firewall Requirements</u> をご参照ください)

Nutanix Default Tunnel を有効にするには、Pulse も有効にする必要があります。詳細につきましては Pulse(パルス)の設定と Nutanix Insights をご参照ください。

- nsc01.nutanix.net (TCP: 80, 8443)
- nsc02.nutanix.net (TCP: 80、8443)

#### SMTP サーバー

Nutanix クラスターがインターネットに接続していない、ないしはセキュリティ上 Firewall で通信を絞 ることが厳しい場合、社内の SMTP サーバー経由で送信することも可能です。これによってクラスター がインターネット接続せずに送信することができるようになります。

### アラートメール

#### 特徴

アラートが発生した際に、指定された宛先に電子メールで通知をする機能です。

### 設定方法

- 1. Prism Web Console にログインして、ギアアイコンをクリックして、[Settings]の画面を開きます。
- SMTP サーバーを指定する場合は、左ペイン [Email and Alerts] -> [SMTP Server]をクリックし、
   SMTP サーバーの設定を入力します。

| TP Server Settings       |                                            |
|--------------------------|--------------------------------------------|
| Configure the SMTP se    | erver that the Nutanix software should use |
| to send email notificati | ions (such as alerts).                     |
| Hostname Or IP Address   |                                            |
|                          |                                            |
| Port                     |                                            |
|                          |                                            |
| Security Mode            |                                            |
| NONE                     | v                                          |
| From Email Address       |                                            |
|                          |                                            |
|                          |                                            |
| Domotio                  | Discord Changes                            |
| Remove                   | Discard Changes Save                       |

3. 左ペイン [Email and Alerts] -> [Alert Email Configuration]をクリックします。

| Settings Rules Template                                                                                                    |                                                                                     |  |
|----------------------------------------------------------------------------------------------------|-------------------------------------------------------------------------------------|--|
| Email Delivery                                                                                                    |                                                                                     |  |
| Configure the trequency of alert email notifi                                                                                                    | adions.                                                                             |  |
| Individual Alert                                                                                                    |                                                                                     |  |
| lar seriaal (a. seetti fur weley alert.                                                                                                    |                                                                                     |  |
| Daily Digest                                                                                                    |                                                                                     |  |
| tauthe community sectors and count beinday.                                                                                                    |                                                                                     |  |
| <ul> <li>Skip empty digest messages</li> </ul>                                                                                                    |                                                                                     |  |
| Pault baces a much tablem dadies a prove that have                                                                                                    |                                                                                     |  |
| imail Recipients Nutanix Support (nos-alerts@nutanix.co                                                                                                    | nj.                                                                                 |  |
| imail Recipients<br>2 Nutanix Support (nos-alerts@nutanix.co<br>Additional email recipients                                                                                                    | n)                                                                                  |  |
| Imail Recipients           Nutanix Support (nos-alerts@nutanix.co           Additional email recipients                                                                                                    | ng                                                                                  |  |
| Imail Recipients Nutanix Support (nos-alerts@nutanix.co Additional email recipients TuRNEs CONNECTION Mode                                                                                                    | n)<br>Default Nutarix Turnel                                                        |  |
| imail Recipients           Nutanix Support (nos-alerts@nutanix.co           Additional email recipients           TubixE, connection           Mode           Status                                                   | n)<br>Default Nutanix Tunnel<br>SUCCESS                                             |  |
| Imail Recipients Nutanix Support (nos-alerts@nutankx.co Additional email recipients Tubites contribution Mode Statue Service Center                                                                                    | n)<br>Default Nutanix Tunnel<br>SUCCESS<br>nsc02.nutanix.net                        |  |
| Email Recipients           Nutanix Support (nos-alerts@nutanix.co           Additional email recipients           Tubries, comMesthow           Mode           Statue           Service Center           Envice Conter | n)<br>Default Nutarix Turnel<br>SUCCESS<br>rsc02.nutarix.net<br>SU03.00.0543.02.054 |  |

- 4. アラートメールの送信内容、頻度を設定して、[Email Recipients]に受信者アドレスを追加します。
- 5. Default Nutanix Tunnel を利用する場合は、画面の下部にある[Tunnel Connection]にトンネルの ステータスが表示されます。

別途 SMTP サーバーを指定している場合は、SMTP サーバー設定へのリンクが表示されます。

### テストメールの送信方法

- 1. CVM に SSH でログインします。
- 2. 下記コマンドでテストメールを送信します。

nutanix@cvm\$ ~/serviceability/bin/email-alerts --to\_addresses="テストメール受信者アドレス" --subject="表題"

SMTPサーバーを利用する場合、[SMTPサーバー」からテストメールを送信することができます。 Prism - ギアアイコン - SMTPサーバー - テスト (SMTP設定した場合のみ有効)

### 補足

アラートメールによるサポートケースの自動発行は、2021年3月1日をもって終了いたしました。今後 は、Pulseによるサポートケースの自動発行をご利用ください。詳細につきましては<u>Pulse(パルス)の</u> 設定とNutanix Insightsおよび Nutanix Field Advisory #83 をご参照ください。

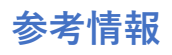

# [CONFIGURING ALERT EMAILS]

https://portal.nutanix.com/page/documents/details?targetId=Web-Console-Guide-Prism-v5\_19:wc-alert-email-enablewc-t.html

# [CONFIGURING AN SMTP SERVER]

https://portal.nutanix.com/page/documents/details?targetId=Web-Console-Guide-Prism-v5\_19:wc-system-smtp-serverwc-t.html

### [FIREWALL REQUIREMENTS]

https://portal.nutanix.com/page/documents/details?targetId=Acropolis-Upgrade-Guide-v5\_19:wc-support-firewall-wc-c.html

# [KB1288 Troubleshooting alert emails not being sent]

https://portal.nutanix.com/kb/1288